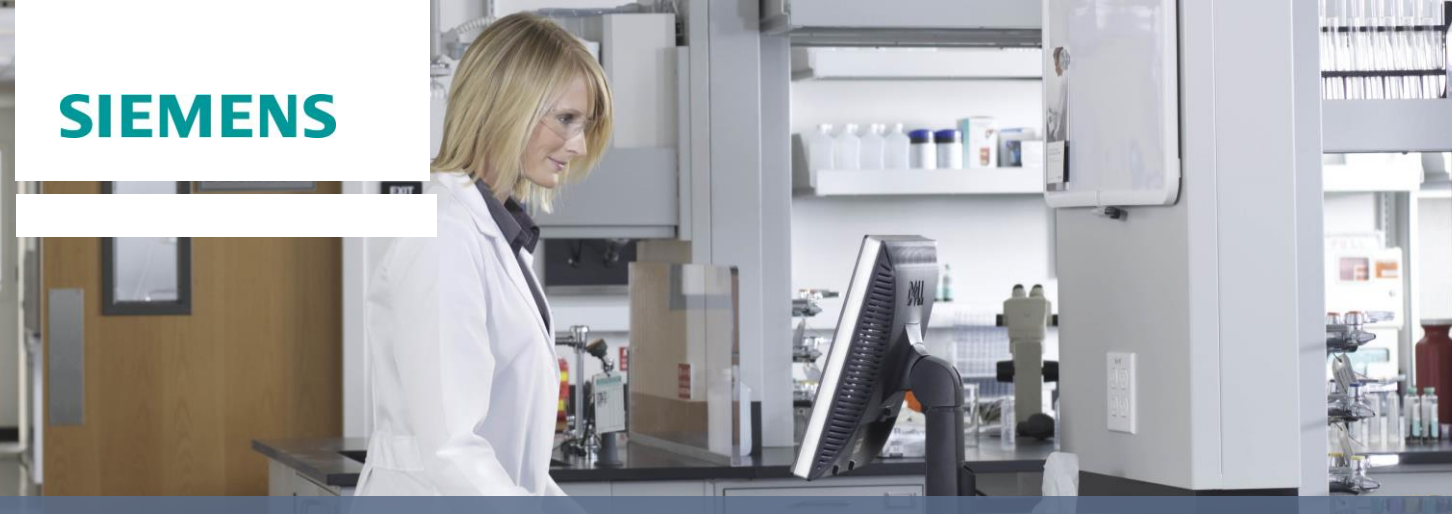

www.siemens.com/PEP

## Customer Online Training / PEP\* Access Instructions

## 1. Go to www.siemens.com/PEP

- 2. In the middle of the page, select **Online Education (PEP) Login**. You can bookmark this page for future visits.
- 3. Enter your Email and Password. Each person must have a unique Email.
  - a. If you are new to the site, select > New User Registration and complete the registration form.
  - b. You will receive an email confirmation with a link to complete your registration process. Click on the link provided in the email to confirm your registration and continue the login process.
- 4. Select **Login**. Upon selecting Login, the system will test your computer and notify you if any components do not meet the minimum system requirements.

The Home page displays. For competency-based education, select one of the libraries under PEP Offerings.

## **Helpful Hints**

- The catalogs may be expanded by clicking on + to the left of the course category to display information about the course.
- To launch a course, select **more** to the right of the course name.

## **Getting Help**

- If you are experiencing technical difficulties, select the Help link at the top of the screen for self help instructions and a link to Technical Support.
- For general questions regarding online training, send an email to: elearning.diagnostics.healthcare@siemens.com